## 「年次ファイル生成ツール」による可照時間補正手順

株式会社エスイーシー

WeatherBucket「バケットメイト」1.1.3 版以前の不具合により、毎年 6/22 の可照時間値が少なく記録される現象が確認されました。ユーザの皆様にはご迷惑をおかけして申し訳ございません。

可照時間は年次ファイル(Yxxxx\_xxx.csv)に記録されているため、可照時間の値を補正するためには「年次ファイ ル生成ツール」を使用して、該当日のデータを修正する必要があります。「バケットメイト」を 1.1.4 版に更新しただけで は記録済みデータの補正は行われません。以下に年次ファイルに記録された可照時間値を修正する手順を示しま す。

## (1)「月次・年次ファイル生成ツール(Ver1.0.3)」をダウンロードし、インストールします。

ダウンロードしたインストーラを実行すると、インストールが行われます。

製品添付の「バケットメイトインストーラ CD」には Ver1.0.2 以前の「月次・年次ファイル生成ツール」が格納されて います。以前のバージョンの「月次・年次ファイル生成ツール」をインストールされている方は、今回ダウンロードした インストーラを実行すると「削除確認」のメッセージが表示されますので、指示に従ってアンインストール後、再度今 回のインストーラを実行してインストールしてください。

## (2) バケットメイトで毎年6月の「月報一覧」を表示します。

6月22日の可照時間の値が前後の日より少ない値になっていることを確認してください。前後と同じ値であれば、 修正の必要はありません。

|                                     | <b>〒 WeatherBucket 「パケットメイト」</b><br>          |       |          |            |           |      |             |         |                   |          |      |                   |       |      |            |         |              |        |      |
|-------------------------------------|-----------------------------------------------|-------|----------|------------|-----------|------|-------------|---------|-------------------|----------|------|-------------------|-------|------|------------|---------|--------------|--------|------|
| 7ァイル(丘) 観測データ(D) 通信(C) 設定(C) ヘルプ(仕) |                                               |       |          |            |           |      |             |         |                   |          |      |                   |       |      |            |         |              |        |      |
|                                     |                                               |       |          |            |           |      |             |         |                   |          |      |                   |       |      |            |         |              |        |      |
| H                                   |                                               |       |          | F 17 -4-17 | ID        |      |             | L02 * L | -<br>م س ا        | 485 0945 | -    |                   |       |      |            |         |              |        |      |
| 2A                                  |                                               |       |          |            |           |      |             |         |                   |          |      |                   |       |      |            |         |              |        |      |
| バウ                                  | バケット名  バケット1 01 東経 140  43  44 ~ 日の入り 19時 16分 |       |          |            |           |      |             |         |                   |          |      |                   |       |      |            |         |              |        |      |
| 月報一覧 気温・温度・露点温度                     |                                               |       |          | 降水量·氦圧·日射量 |           |      | 日照·純放射·水面蒸発 |         |                   | 平均風道     | 正風向  | 最大瞬間風速·風向         |       |      | ſ          | 地中温度    |              |        |      |
|                                     | 要素                                            | 降水量   | 平均気温     | 最高気温       | 最低気温      | 温度   | 露点温度        | 気圧      | 日射量               | 日照時間     | 可照時間 | 抱放射量              | 水面蒸発量 | 平均風速 | 最多風向       | 最大風速    | 最大時風向        | 地中温度   |      |
|                                     | 単位                                            | mm    | °C       | °C         | °C        | %    | °C          | hPa     | MJ/m <sup>2</sup> | h        | h    | MJ/m <sup>2</sup> | mm    | m/s  | 16方位       | m/s     | 16方位         | °C     |      |
|                                     | 18                                            | 0.0   | 15.4     | 18.5       | 11.8      | 70.8 | 9.9         | 1016.2  | 28.83             | 13.9     | 14.8 | 19.55             | 7.5   | 3.2  | S₩         | 17.4    | WSW          | 0.0    |      |
|                                     | 2日                                            | 0.0   | 1613     | 報書         | 寛」をi      | 罢択4  | 9.3         | 1018.2  | 32.56             | 14.9     | 14.9 | 21.47             | 8.0   | 2.3  | SSW        | 12.3    | SW           | 0.0    |      |
|                                     | 3日                                            | 0.0   | 16.9     | 23.5       | 10.5      | 56.1 | 7.4         | 1018.4  | 31.86             | 14.9     | 14.9 | 20.68             | 8.6   | 2.4  | S          | 11.6    | SW           | 0.0    |      |
|                                     | 48                                            | 0.0   | 18.1     | 22.0       | 13.8      | 52.0 | 7.8         | 1014.6  | 29.39             | 13.6     | 14.9 | 18.72             | 9.9   | 3.6  | SW         | 19.7    | SW           | 0.0    |      |
|                                     | <u>0日</u><br>北石                               | 0.0   | 18.1     | 22.1       | 14.6      | 63.2 | 10.8        | 1012.6  | 11.11             | 5.4      | 14.8 | 10.40             | 0.7   | 2.3  | 5          | 10.5    | SW           | 0.0    |      |
|                                     | <br>0 D                                       | 0.0   | 10.0     | 23.0       | 10.0      | 01.0 | 9.0         | 1016.0  | 20 14             | 11 9     | 14.4 | 10.82             | 39.7  | 2.0  | 0          | 19.7    | OIII<br>OIII | 0.0    |      |
|                                     | 70                                            | 0.0   | 10.0     | 20 1       | 14.4      | 79.9 | 11 4        | 1014.2  | 10.70             | 0.4      | 14.0 | 5 95              | 2.5   | 2.0  | 0          | 0 1     | NNW          | 0.0    |      |
|                                     | 8日                                            | 0.0   | 13.7     | 14.6       | 12.9      | 86.2 | 11.4        | 1010.2  | 8.92              | 0.4      | 14.0 | 3.56              | 2.3   | 2.2  | 8          | 14 6    | FSF          | 0.0    |      |
|                                     | 9 <u>0</u>                                    | 0.0   | 18.1     | 19.6       | 12.9      | 79.1 | 12.4        | 1010.8  | 27.22             | 12.0     | 15.0 | 17.91             | 6.4   | 2.9  | 8          | 13.1    | SW           | 0.0    |      |
|                                     | 10日                                           | 0.0   | 14.1     | 17.8       | 12.5      | 86.8 | 11.9        | 1012.3  | 7.53              | 0.0      | 15.0 | 3.01              | 2.2   | 2.8  | S          | 8.4     | NNW          | 0.0    |      |
|                                     | 半旬                                            | 0.0   | 15.4     | 20.1       | 11.4      | 78.2 | 11.4        | 1011.3  | 79.91             | 23.7     | 74.7 | 46.42             | 21.6  | 2.7  | S          | 14.6    | ESE          | 0.0    |      |
|                                     | 11日                                           | 0.0   | 17.0     | 20.9       | 13.6      | 71.4 | 11.7        | 1016.4  | 29.94             | 13.9     | 15.0 | 19.80             | 7.3   | 2.5  | S          | 10.4    | SW           | 0.0    |      |
|                                     | 12日                                           | 0.0   | 15.8     | 18.1       | 13.3      | 78.6 | 12.1        | 1009.8  | 23.42             | 9.3      | 15.0 | 15.00             | 5.4   | 2.2  | S          | 7.7     | S            | 0.0    |      |
|                                     | 13日                                           | 0.0   | 17.4     | 22.2       | 14.3      | 69.7 | 11.7        | 1010.9  | 32.06             | 15.0     | 15.0 | 21.38             | 7.8   | 2.3  | WSW        | 10.9    | SW           | 0.0    |      |
|                                     | 14日                                           | 0.0   | 18.7     | 21.8       | 14.6      | 67.6 | 12.5        | 1011.2  | 28.37             | 12.8     | 15.0 | 18.62             | 8.4   | 3.7  | SW         | 18.1    | SW           | 0.0    |      |
|                                     | 15日                                           | 0.0   | 15.2     | 17.3       | 12.7      | 79.9 | 11.8        | 1015.4  | 22.93             | 8.9      | 15.0 | 14.62             | 5.4   | 2.8  | S          | 8.5     | SW           | 0.0    |      |
|                                     | 半旬                                            | 0.0   | 16.8     | 22.2       | 12.7      | 73.4 | 12.0        | 1012.7  | 136.72            | 59.9     | 75.0 | 89.42             | 34.3  | 2.7  | S          | 18.1    | SW           | 0.0    |      |
|                                     | 16日                                           | 0.0   | 16.1     | 20.1       | 11.7      | 67.6 | 9.9         | 1018.4  | 32.05             | 15.0     | 15.0 | 21.22             | 7.7   | 2.3  | SSW        | 9.9     | SW           | 0.0    |      |
|                                     | 1/日                                           | 0.0   | 18.7     | 24.5       | 12.8      | 54.8 | 8.8         | 1016.0  | 31.02             | 14.6     | 15.0 | 20.12             | 8.2   | 1.1  | 8          | 1.4     | 22#          | 0.0    |      |
|                                     | 100                                           | 0.0   | 19.6     | 28.5       | 10.0      | 04.7 | 17.1        | 1011.5  | 16.81             | 4.1      | 15.0 | 9.63              | 6.0   | 2.1  | S          | 10.7    | SW           | 0.0    |      |
|                                     | 200                                           | 0.0   | 19.7     | 20.0       | 17.0      | 89.7 | 17.9        | 1007.9  | 7.54              | 0.0      | 15.0 | 3.10              | 2.3   | 0.0  | or         | 10.3    | SM<br>SM     | 0.0    |      |
|                                     |                                               | 0.0   | 18 8     | 24.5       | 11.7      | 70.5 | 12 7        | 1012 8  | 94 47             | 34.3     | 10.0 | 57 68             | 2.0   | 2.0  | 2          | 16.9    | SW           | 0.0    |      |
|                                     | 218                                           | 0.0   | 18.8     | 21.7       | 16.5      | 88.8 | 16.9        | 1003.5  | 12.42             | 1.6      | 15.0 | 7.26              | 3.3   | 3.1  | S          | 10.2    | S            | 0.0    |      |
|                                     | 22日                                           | 0.0   | 17.9     | 20.4       | 16.1      | 88.0 | 15.9        | 994.2   | 3.09              | 0.0      | 9.0  | -0.01             | 1.7   | 3.6  | S          | 14.4    | S            | 0.0    |      |
|                                     | 23日                                           | 0.0   | 18.7     | 20.8       | 16.0      | 81.7 | 15.5        | 1003.3  | 14.28             | 2.9      | 15.0 | 8.44              | 4.2   | 3.2  | SW         | 19.1    | WSW          | 0.0    |      |
|                                     | 24日                                           | 0.0   | 19.2     | 22.6       | 16.1      | 86.2 | 16.9        | 1004.0  | 13.47             | 2.3      | 10.0 | 8.02              | 3.5   | 2.4  | S          | 11.4    | SW           | 0.0    |      |
|                                     | 25日                                           | 0.0   | 16.3     | 18.0       | 15.1      | 85.6 | 13.9        | 1006.9  | 14.01             | 2.7      | 15.0 | 8,10              | 3.6   | 2.9  | S          | 9.2     | SW           | 0.0    |      |
|                                     | 半旬                                            | 0.0   | 18.2     | 22.6       | 15.1      | 86.1 | 15.8        | 1002.4  | 57.27             | 9.5      | 69.0 | 31.81             | 6/99  | லீசா | 招哇思        | は水      | 1.51.        | 0.0    |      |
|                                     | 26日                                           | 0.0   | 15.1     | 15.7       | 14.5      | 82.9 | 12.3        | 1007.9  | 4.08              | 0.0      | 15.0 | 0.38              | 044   | 2.8  | तरम्ह्य (H | 1 IEA   | 1.85 .       | 0.0    |      |
|                                     | 27日                                           | 0.0   | 17.9     | 21.5       | 15.4      | 82.9 | 15.0        | 1009.2  | 15.42             | 3.7      | 15.0 | 9.26              | 3.8   | 2.0  | S          | 21.5    | SSW          | 0.0    |      |
|                                     | 28日                                           | 0.0   | 18.5     | 20.8       | 16.6      | 85.1 | 16.0        | 1007.3  | 26.89             | 11.8     | 15.0 | 18.08             | 6.1   | 2.5  | S          | 8.5     | SSW          | 0.0    |      |
|                                     | 29日                                           | 0.0   | 18.6     | 22.1       | 16.1      | 87.1 | 16.3        | 1004.8  | 19.05             | 6.2      | 15.0 | 12.20             | 4.5   | 2.6  | 8          | 13.7    | SW           | 0.0    |      |
|                                     | 30日                                           | 0.0   | 18.7     | 20.0       | 17.6      | 88.6 | 16.8        | 1003.0  | 7.12              | 0.0      | 15.0 | 3.21              | 2.1   | 2.4  | 8          | 9.0     | SW           | 0.0    | -    |
|                                     |                                               | -     |          |            |           |      |             |         |                   |          |      |                   |       |      |            |         |              |        |      |
| [Res                                | sponseOK]L                                    | スポンス0 | K (Group | ID= 1. Bu  | cketID= 3 | )    |             |         |                   |          |      |                   |       |      | 観測         | 川間隔 [10 | 分] 収集        | 周期 [手動 | 办収集] |

(3)「スタート」-「すべてのプログラム」-「WeatherBucket」のメニューから「年次ファイル生成プログラム」を起動します。

月次ファイル(Mxxxx\_xxx.csv)に格納されているデータを利用して年次ファイル(Yxxxx\_xxx.csv)を作成し 直します。下図中の①~⑥の手順に従ってプログラムを操作してください。

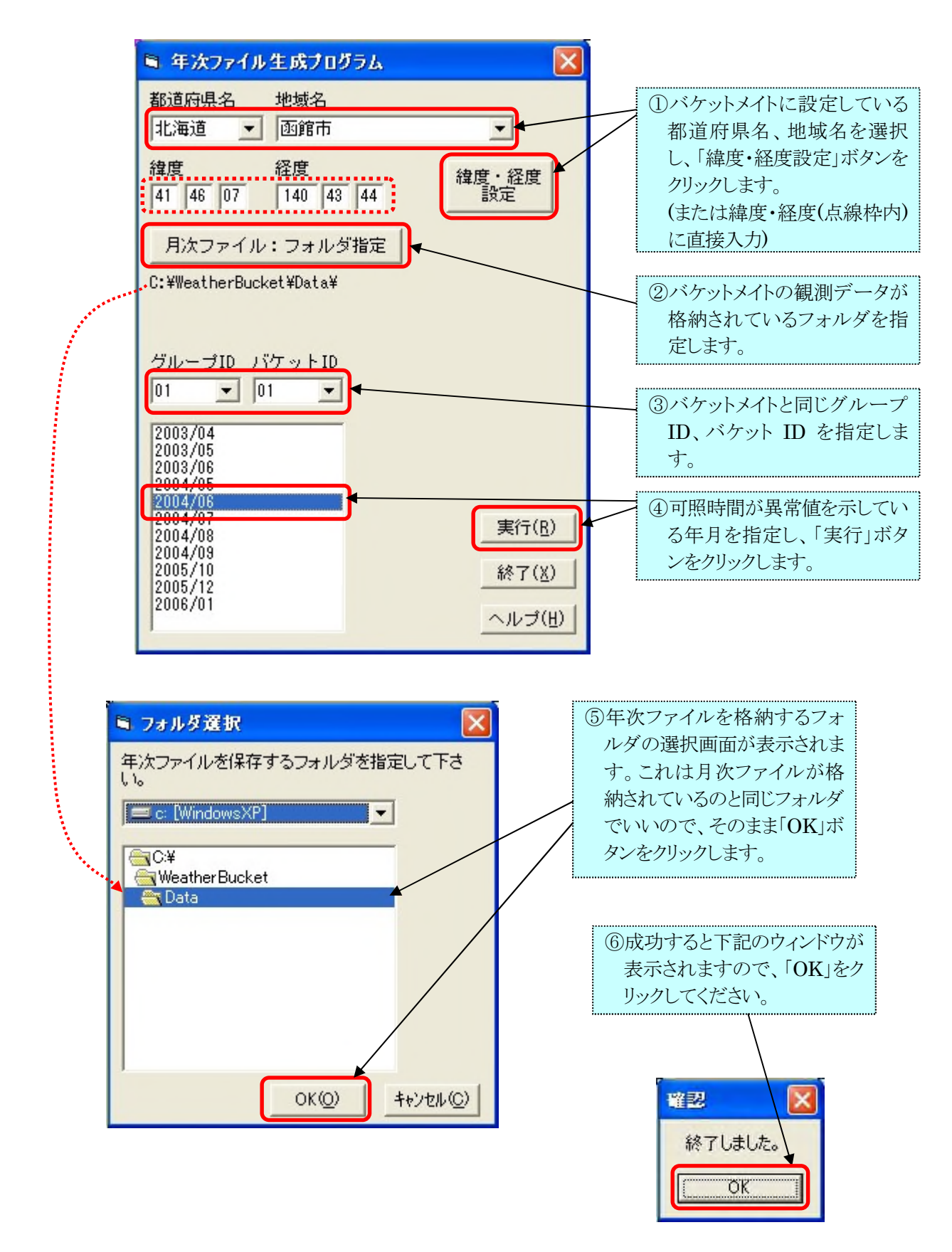

## (4) (2)の手順で開いた「月報一覧」の画面で、6/22 の可照時間が正常値(前後の日と同じ)になったことを確認してください。

(3)の手順を実行後、10秒以内に自動的に月報一覧の表示に反映されます。

| (四) 黄田油           | ucket I                                                                                               | バケットン                                                                                                    | メイト」<br>) 認定の                                                                                                    | 2 AL 7 (2                                                                                                    | LI)                                                                                                    |                                                                                                    |                                                                                                    |                                                                                                    |                                                         |                                                                                                    |                                                                                                    |                                                                                                    |                                                                                                    |                                                                                                    |                                                                                                    |                                                                                                    |                                                                                                    |                                                                                                    |
|-------------------|----------------------------------------------------------------------------------------------------|----------------------------------------------------------------------------------------------------|----------------------------------------------------------------------------------------------------|----------------------------------------------------------------------------------------------------|----------------------------------------------------------------------------------------------------|----------------------------------------------------------------------------------------------------|----------------------------------------------------------------------------------------------------|----------------------------------------------------------------------------------------------------|---------------------------------------------------------|----------------------------------------------------------------------------------------------------|----------------------------------------------------------------------------------------------------|----------------------------------------------------------------------------------------------------|----------------------------------------------------------------------------------------------------|----------------------------------------------------------------------------------------------------|----------------------------------------------------------------------------------------------------|----------------------------------------------------------------------------------------------------|----------------------------------------------------------------------------------------------------|----------------------------------------------------------------------------------------------------|
| NC/ HR/H          | 15 -3(D)                                                                                              | JE15(0                                                                                                    | / BRAENS                                                                                                    | 2/ 1/1/1                                                                                                    | <u>n</u> /                                                                                                    |                                                                                                    |                                                                                                    |                                                                                                    |                                                         |                                                                                                    |                                                                                                    |                                                                                                    |                                                                                                    |                                                                                                    |                                                                                                    |                                                                                                    |                                                                                                    |                                                                                                    |
|                   |                                                                                                    |                                                                                                    |                                                                                                    |                                                                                                    | L.                                                                                                    | 前月                                                                                                    | 200                                                                                                    | 4/06/2                                                                                                    | 2 • 3                                                   | 別                                                                                                    |                                                                                                    |                                                                                                    |                                                                                                    |                                                                                                    |                                                                                                    |                                                                                                    |                                                                                                    |                                                                                                    |
| ーブ名 万             | バループ1                                                                                                 |                                                                                                    |                                                                                                    | - 10<br>01                                                                                                    | 北緯厂                                                                                                    | 41 46'                                                                                                    | 107 ° E                                                                                                    | 3の出 「0                                                                                                    | 4時 02分                                                  |                                                                                                    |                                                                                                    |                                                                                                    |                                                                                                    |                                                                                                    |                                                                                                    |                                                                                                    |                                                                                                    |                                                                                                    |
| ット名「              | ናታット1                                                                                                 |                                                                                                    |                                                                                                    | - 01                                                                                                    | 東経 1                                                                                                    | 40 * 43'                                                                                                    | 44 * E                                                                                                    | 3の入り[7                                                                                                    | 9時 16分                                                  |                                                                                                    |                                                                                                    |                                                                                                    |                                                                                                    |                                                                                                    |                                                                                                    |                                                                                                    |                                                                                                    |                                                                                                    |
| 月載一覧              |                                                                                                    | 気温・湿度・露点温度                                                                                                    |                                                                                                    |                                                                                                    | 降水量·氦圧·日射量                                                                                                    |                                                                                                    |                                                                                                    | 日照·純放射·水面蒸発                                                                                                    |                                                         |                                                                                                    | 平均風道                                                                                                    | 正原向                                                                                                    | 最大瞬間風速・風向                                                                                                    |                                                                                                    |                                                                                                    | 地中温度                                                                                                    |                                                                                                    |                                                                                                    |
| 要素                | 降水量                                                                                                   | 平均気温                                                                                                    | 最高気温                                                                                                    | 最低気温                                                                                                    | 温度                                                                                                    | 露点温度                                                                                                    | 気圧                                                                                                    | 日射量                                                                                                    | 日照時間                                                    | 可照時間                                                                                                    | 粒放射量                                                                                                    | 水面蒸発量                                                                                                    | 平均風速                                                                                                    | 最多風向                                                                                                    | 最大風速                                                                                                    | 最大時風向                                                                                                    | 地中温度                                                                                                    |                                                                                                    |
| 単位                | mm                                                                                                    | °C                                                                                                    | °C                                                                                                    | °C                                                                                                    | %                                                                                                    | °C                                                                                                    | hPa                                                                                                    | MJ/m <sup>2</sup>                                                                                                    | h                                                       | h                                                                                                    | MJ/m <sup>2</sup>                                                                                                    | mm                                                                                                    | m/s                                                                                                    | 16方位                                                                                                    | m/s                                                                                                    | 16方位                                                                                                    | °C                                                                                                    |                                                                                                    |
| 18                | 0.0                                                                                                   | 15.4                                                                                                    | 19.5                                                                                                    | 11.8                                                                                                    | 70.6                                                                                                    | 9.9                                                                                                    | 1016.2                                                                                                    | 29.83                                                                                                    | 13.9                                                    | 14.8                                                                                                    | 19.55                                                                                                    | 7.5                                                                                                    | 3.2                                                                                                    | SW                                                                                                    | 17.4                                                                                                    | WSW                                                                                                    | 0.0                                                                                                    |                                                                                                    |
| 2日                | 0.0                                                                                                   | 16.3                                                                                                    | 21.0                                                                                                    | 12.7                                                                                                    | 64.4                                                                                                    | 9.3                                                                                                    | 1018.2                                                                                                    | 32.56                                                                                                    | 15.8                                                    | 14.8                                                                                                    | 21.47                                                                                                    | 8.0                                                                                                    | 2.3                                                                                                    | SSW                                                                                                    | 12.3                                                                                                    | SW                                                                                                    | 0.0                                                                                                    |                                                                                                    |
| 38                | 0.0                                                                                                   | 16.9                                                                                                    | 23.0                                                                                                    | 10.5                                                                                                    | 56.1                                                                                                    | 7.0                                                                                                    | 1018.4                                                                                                    | 31.86                                                                                                    | 10.3                                                    | 14.9                                                                                                    | 20.68                                                                                                    | 8.6                                                                                                    | 2.4                                                                                                    | 5                                                                                                    | 10.7                                                                                                    | SW                                                                                                    | 0.0                                                                                                    |                                                                                                    |
| 50                | 0.0                                                                                                   | 10.1                                                                                                    | 22.0                                                                                                    | 14.6                                                                                                    | 69.9                                                                                                    | 10.9                                                                                                    | 1014.6                                                                                                    | 28.88                                                                                                    | 10.0                                                    | 14.9                                                                                                    | 10.72                                                                                                    | 5.7                                                                                                    | 2.0                                                                                                    | 0                                                                                                    | 10.F                                                                                                    | 6M<br>2M                                                                                                    | 0.0                                                                                                    |                                                                                                    |
| 半句                | 0.0                                                                                                   | 17.0                                                                                                    | 29 5                                                                                                    | 10.5                                                                                                    | 61.9                                                                                                    | 9.0                                                                                                    | 1012.6                                                                                                    | 141 41                                                                                                    | 64.0                                                    | 74.0                                                                                                    | 90.82                                                                                                    | 39.7                                                                                                    | 2.0                                                                                                    | 0                                                                                                    | 19.7                                                                                                    | WC<br>W2                                                                                                    | 0.0                                                                                                    |                                                                                                    |
| <u>+ 4)</u><br>6日 | 0.0                                                                                                   | 18.6                                                                                                    | 19.9                                                                                                    | 11.4                                                                                                    | 85.6                                                                                                    | 9.9                                                                                                    | 1014.2                                                                                                    | 26 14                                                                                                    | 11.9                                                    | 14.0                                                                                                    | 16 69                                                                                                    | 7.9                                                                                                    | 2.0                                                                                                    | 9                                                                                                    | 12.8                                                                                                    | SII<br>QU                                                                                                    | 0.0                                                                                                    |                                                                                                    |
| 7日                | 0.0                                                                                                   | 18.4                                                                                                    | 20.1                                                                                                    | 14.4                                                                                                    | 79.9                                                                                                    | 11.4                                                                                                    | 1008.9                                                                                                    | 10.70                                                                                                    | 0.4                                                     | 14.9                                                                                                    | 5.25                                                                                                    | 3.5                                                                                                    | 2.2                                                                                                    | 8                                                                                                    | 8.1                                                                                                    | NNW                                                                                                    | 0.0                                                                                                    |                                                                                                    |
| 88                | 0.0                                                                                                   | 13.7                                                                                                    | 14.6                                                                                                    | 12.9                                                                                                    | 86.2                                                                                                    | 11.4                                                                                                    | 1010.2                                                                                                    | 8.32                                                                                                    | 0.0                                                     | 14.8                                                                                                    | 3.56                                                                                                    | 2.3                                                                                                    | 2.9                                                                                                    | S                                                                                                    | 14.6                                                                                                    | ESE                                                                                                    | 0.0                                                                                                    |                                                                                                    |
| 9H                | 0.0                                                                                                   | 16.1                                                                                                    | 19.6                                                                                                    | 12.9                                                                                                    | 79.1                                                                                                    | 12.4                                                                                                    | 1010.8                                                                                                    | 27.22                                                                                                    | 12.0                                                    | 15.0                                                                                                    | 17.91                                                                                                    | 6.4                                                                                                    | 2.9                                                                                                    | S                                                                                                    | 13.1                                                                                                    | SW                                                                                                    | 0.0                                                                                                    |                                                                                                    |
| 10日               | 0.0                                                                                                   | 14.1                                                                                                    | 17.8                                                                                                    | 12.5                                                                                                    | 86.8                                                                                                    | 11.9                                                                                                    | 1012.3                                                                                                    | 7.53                                                                                                    | 0.0                                                     | 15.0                                                                                                    | 3.01                                                                                                    | 2.2                                                                                                    | 2.8                                                                                                    | S                                                                                                    | 8.4                                                                                                    | NNW                                                                                                    | 0.0                                                                                                    |                                                                                                    |
| 半旬                | 0.0                                                                                                   | 15.4                                                                                                    | 20.1                                                                                                    | 11.4                                                                                                    | 78.2                                                                                                    | 11.4                                                                                                    | 1011.3                                                                                                    | 79.91                                                                                                    | 23.7                                                    | 74.7                                                                                                    | 46.42                                                                                                    | 21.6                                                                                                    | 2.7                                                                                                    | S                                                                                                    | 14.6                                                                                                    | ESE                                                                                                    | 0.0                                                                                                    |                                                                                                    |
| 11日               | 0.0                                                                                                   | 17.0                                                                                                    | 20.9                                                                                                    | 13.6                                                                                                    | 71.4                                                                                                    | 11.7                                                                                                    | 1016.4                                                                                                    | 29.94                                                                                                    | 13.9                                                    | 15.0                                                                                                    | 19.80                                                                                                    | 7.3                                                                                                    | 2.5                                                                                                    | S                                                                                                    | 10.4                                                                                                    | SW                                                                                                    | 0.0                                                                                                    |                                                                                                    |
| 12日               | 0.0                                                                                                   | 15.8                                                                                                    | 18.1                                                                                                    | 13.3                                                                                                    | 78.6                                                                                                    | 12.1                                                                                                    | 1009.8                                                                                                    | 23.42                                                                                                    | 9.3                                                     | 15.0                                                                                                    | 15.00                                                                                                    | 5.4                                                                                                    | 2.2                                                                                                    | S                                                                                                    | 7.7                                                                                                    | S                                                                                                    | 0.0                                                                                                    |                                                                                                    |
| 13日               | 0.0                                                                                                   | 17.4                                                                                                    | 22.2                                                                                                    | 14.3                                                                                                    | 69.7                                                                                                    | 11.7                                                                                                    | 1010.9                                                                                                    | 32.06                                                                                                    | 15.4                                                    | 15.0                                                                                                    | 21.38                                                                                                    | 7.8                                                                                                    | 2.3                                                                                                    | WSW                                                                                                    | 10.9                                                                                                    | SW                                                                                                    | 0.0                                                                                                    |                                                                                                    |
| 14日               | 0.0                                                                                                   | 18.7                                                                                                    | 21.8                                                                                                    | 14.6                                                                                                    | 67.6                                                                                                    | 12.5                                                                                                    | 1011.2                                                                                                    | 28.37                                                                                                    | 12.8                                                    | 15.0                                                                                                    | 18.62                                                                                                    | 8.4                                                                                                    | 3.7                                                                                                    | SW                                                                                                    | 18.1                                                                                                    | SW                                                                                                    | 0.0                                                                                                    |                                                                                                    |
| 15日               | 0.0                                                                                                   | 15.2                                                                                                    | 17.8                                                                                                    | 12.7                                                                                                    | 79.9                                                                                                    | 11.8                                                                                                    | 1015.4                                                                                                    | 22.93                                                                                                    | 8.9                                                     | 15.0                                                                                                    | 14.62                                                                                                    | 5.4                                                                                                    | 2.8                                                                                                    | S                                                                                                    | 8.5                                                                                                    | SW                                                                                                    | 0.0                                                                                                    |                                                                                                    |
| 半旬                | 0.0                                                                                                   | 16.8                                                                                                    | 22.2                                                                                                    | 12.7                                                                                                    | 73.4                                                                                                    | 12.0                                                                                                    | 1012.7                                                                                                    | 136.72                                                                                                    | 60.3                                                    | 75.0                                                                                                    | 89.42                                                                                                    | 34.3                                                                                                    | 2.7                                                                                                    | S                                                                                                    | 18.1                                                                                                    | SW                                                                                                    | 0.0                                                                                                    |                                                                                                    |
| 16日               | 0.0                                                                                                   | 16.1                                                                                                    | 20.1                                                                                                    | 11.7                                                                                                    | 67.6                                                                                                    | 9.9                                                                                                    | 1018.4                                                                                                    | 32.05                                                                                                    | 15.4                                                    | 15.0                                                                                                    | 21.22                                                                                                    | 7.7                                                                                                    | 2.3                                                                                                    | SSW                                                                                                    | 9.9                                                                                                    | SW                                                                                                    | 0.0                                                                                                    |                                                                                                    |
| 17日               | 0.0                                                                                                   | 18.7                                                                                                    | 24.5                                                                                                    | 12.8                                                                                                    | 54.8                                                                                                    | 8.8                                                                                                    | 1016.0                                                                                                    | 31.02                                                                                                    | 14.6                                                    | 15.0                                                                                                    | 20.12                                                                                                    | 8.2                                                                                                    | 1.7                                                                                                    | S                                                                                                    | 7.4                                                                                                    | SSW                                                                                                    | 0.0                                                                                                    |                                                                                                    |
| 18日               | 0.0                                                                                                   | 19.6                                                                                                    | 23.5                                                                                                    | 15.0                                                                                                    | 56.6                                                                                                    | 10.6                                                                                                    | 1011.5                                                                                                    | 16.91                                                                                                    | 4.7                                                     | 15.0                                                                                                    | 9.63                                                                                                    | 6.0                                                                                                    | 2.1                                                                                                    | S                                                                                                    | 10.7                                                                                                    | SW                                                                                                    | 0.0                                                                                                    |                                                                                                    |
| 19日               | 0.0                                                                                                   | 19.7                                                                                                    | 20.8                                                                                                    | 19.2                                                                                                    | 84./                                                                                                    | 17.1                                                                                                    | 1010.1                                                                                                    | 6.95                                                                                                    | 0.0                                                     | 15.0                                                                                                    | 3.10                                                                                                    | 2.9                                                                                                    | 3.9                                                                                                    | 2.11                                                                                                    | 16.9                                                                                                    | 2.8                                                                                                    | 0.0                                                                                                    |                                                                                                    |
| 20日               | 0.0                                                                                                   | 19.1                                                                                                    | 20.8                                                                                                    | 11.5                                                                                                    | 88./                                                                                                    | 17.3                                                                                                    | 1017.8                                                                                                    | 1.04                                                                                                    | 0.0                                                     | 10.0                                                                                                    | 3.09                                                                                                    | 2.3                                                                                                    | 2.6                                                                                                    | 2                                                                                                    | 10.0                                                                                                    | SW                                                                                                    | 0.0                                                                                                    |                                                                                                    |
| 010               | 0.0                                                                                                   | 10.0                                                                                                    | 24.0                                                                                                    | 10.5                                                                                                    | 70.0                                                                                                    | 10.0                                                                                                    | 1002.8                                                                                                    | 12 /0                                                                                                    | 1.0                                                     | 15.0                                                                                                    | 7 90                                                                                                    | 27.1                                                                                                    | 2.0                                                                                                    | 0                                                                                                    | 10.3                                                                                                    | or                                                                                                    | 0.0                                                                                                    |                                                                                                    |
| 22日               | 0.0                                                                                                   | 17 9                                                                                                    | 20.4                                                                                                    | 16.1                                                                                                    | 88 N                                                                                                    | 15.9                                                                                                    | 994 9                                                                                                    | 9 09                                                                                                    | 0.0                                                     | 15.0                                                                                                    | 0.05                                                                                                    | 17                                                                                                    | 3.6                                                                                                    | 0                                                                                                    | 14 4                                                                                                    | 2                                                                                                    | 0.0                                                                                                    |                                                                                                    |
| 23日               | 0.0                                                                                                   | 18.7                                                                                                    | 20.4                                                                                                    | 16.0                                                                                                    | 81.7                                                                                                    | 15.5                                                                                                    | 1003.3                                                                                                    | 14.29                                                                                                    | 2.9                                                     | 15.0                                                                                                    | 8.44                                                                                                    | 4.2                                                                                                    | 3.2                                                                                                    | SW                                                                                                    | 19.1                                                                                                    | WSW                                                                                                    | 0.0                                                                                                    |                                                                                                    |
| 24日               | 0.0                                                                                                   | 19.2                                                                                                    | 22.6                                                                                                    | 16.1                                                                                                    | 86.2                                                                                                    | 16.9                                                                                                    | 1004.0                                                                                                    | 13.47                                                                                                    | 2.3                                                     | 10.0                                                                                                    | 8.02                                                                                                    | 3.5                                                                                                    | 2.4                                                                                                    | S                                                                                                    | 11.4                                                                                                    | SW                                                                                                    | 0.0                                                                                                    |                                                                                                    |
| 25 H              | 0.0                                                                                                   | 16.3                                                                                                    | 18.0                                                                                                    | 15.1                                                                                                    | 85.6                                                                                                    | 13.9                                                                                                    | 1006.9                                                                                                    | 14.01                                                                                                    | 2.7                                                     | 15.0                                                                                                    | 8.10                                                                                                    | 3.6                                                                                                    | 2.9                                                                                                    | S                                                                                                    | 9.2                                                                                                    | SW                                                                                                    | 0.0                                                                                                    |                                                                                                    |
| 半旬                | 0.0                                                                                                   | 18.2                                                                                                    | 22.6                                                                                                    | 15.1                                                                                                    | 86.1                                                                                                    | 15.8                                                                                                    | 1002.4                                                                                                    | 57.27                                                                                                    | 9.5                                                     | 75.0                                                                                                    | 31.87                                                                                                    | clob                                                                                                    | m dr                                                                                                    | 177 DE BE                                                                                                    | 164.18                                                                                                    | 1.1926                                                                                                    | 0.0                                                                                                    |                                                                                                    |
| 26日 0.0           |                                                                                                    | 15.1                                                                                                    | 15.1 15.7 14.5                                                                                                    |                                                                                                    | 82.9                                                                                                    | 12.3                                                                                                    | 1007.9                                                                                                    | 4.08                                                                                                    | 0.0                                                     | 15.0                                                                                                    | 0.39                                                                                                    | 0/22                                                                                                    | の別                                                                                                    | 眼睛                                                                                                    | JILLか                                                                                                    | IC (F                                                                                                    | 0.0                                                                                                    |                                                                                                    |
| 27日               | 0.0                                                                                                   | 17.9                                                                                                    | 21.5                                                                                                    | 15.4                                                                                                    | 82.9                                                                                                    | 15.0                                                                                                    | 1009.2                                                                                                    | 15.42                                                                                                    | 3.7                                                     | 15.0                                                                                                    | 9.26                                                                                                    | 3.8                                                                                                    | 2.0                                                                                                    | S                                                                                                    | 21.5                                                                                                    | SSW                                                                                                    | 0.0                                                                                                    |                                                                                                    |
| 28日               | 0.0                                                                                                   | 18.5                                                                                                    | 20.8                                                                                                    | 16.6                                                                                                    | 85.1                                                                                                    | 16.0                                                                                                    | 1007.3                                                                                                    | 26.89                                                                                                    | 11.8                                                    | 15.0                                                                                                    | 18.08                                                                                                    | 6.1                                                                                                    | 2.5                                                                                                    | S                                                                                                    | 8.5                                                                                                    | SSW                                                                                                    | 0.0                                                                                                    |                                                                                                    |
| 29日               | 0.0                                                                                                   | 18.6                                                                                                    | 22.1                                                                                                    | 16.1                                                                                                    | 87.1                                                                                                    | 16.3                                                                                                    | 1004.8                                                                                                    | 19.05                                                                                                    | 6.2                                                     | 15.0                                                                                                    | 12.20                                                                                                    | 4.5                                                                                                    | 2.6                                                                                                    | S                                                                                                    | 13.7                                                                                                    | SW                                                                                                    | 0.0                                                                                                    |                                                                                                    |
| 30日               | 0.0                                                                                                   | 18.7                                                                                                    | 20.0                                                                                                    | 17.6                                                                                                    | 88.6                                                                                                    | 16.8                                                                                                    | 1003.0                                                                                                    | 7.12                                                                                                    | 0.0                                                     | 15.0                                                                                                    | 3.21                                                                                                    | 2.1                                                                                                    | 2.4                                                                                                    | S                                                                                                    | 9.0                                                                                                    | SW                                                                                                    | 0.0                                                                                                    |                                                                                                    |
|                   | (F)<br>観測<br>ーブ名 タクト<br>アフター<br>アフター<br>の<br>の<br>の<br>の<br>の<br>の<br>の<br>の<br>の<br>の<br>の<br>の<br>の | (E)         観測データ(D)           ブボーブ名         グルーブ1           パケット1         パケット1           月載一覧         第           要素         隆水量           単位         mm           1日         0.0           3日         0.0           4日         0.0           8日         0.0           8日         0.0           8日         0.0           1日         0.0           1日         0.0           21日         0.0           21日         0.0< | (E)       観測データ(D)       通信(C)         「ボケット1       「ボケット1         月載一覧       「ボケット1         月載一覧       「ボケット1         月載一覧       「ボケット1         月載一覧       「ボケット1         月載一覧       「ボケット1         月載一覧       「ボケット1         月載一覧       「ボケット1         月載一覧       「ボケット1         月載一覧       「ボケット1         月載一覧       「ボケット1         「日       0.0         1日       0.0         1日       0.0         1日       0.0         1日       0.0         1日       0.0         1日       0.0         1日       0.0         1日       0.0         1日       0.0         1日       0.0         11日       0.0         12日       0.0         13日       0.0         14日       0.0         13日       0.0         13日       0.0         14日       0.0         15.2       18.7         15.8       18.8         16日       0.0         171       0.0         18.7 | (E)         観測データ(D)         通信(C)         設定の           「ボケット1         「ボケット1         「ボケット1         「ボケット1           月載一覧         「ボケット1         「ボケット1         「ボケット1           月載一覧         「ボケット1         「ボケット1         「ボケット1           月載一覧         「ボケット1         「ボケット1         「ボケット1           月載一覧         「ボケット1         「ボケット1         「ボケット1           1日         0.0         16.3         21.0           3日         0.0         16.3         21.0           3日         0.0         18.3         23.5           4日         0.0         18.1         22.0           5日         0.0         18.1         22.1           半旬         0.0         18.4         20.1           8日         0.0         18.1         13.6           10日         0.0         14.1         17.8           11日         0.0         15.4         20.1           11日         0.0         15.4         20.1           11日         0.0         15.4         20.1           11日         0.0         15.2         17.3           半句         0.0         15.2         17.3 | <ul> <li>(E) 観測データ(D) 通信(C) 設定(S) へルブ(</li> <li>(ビーブ)</li> <li>(ビーブ)</li></ul> | (E)       観測データ(D)       通信(C)       設定(S)       ヘルパ*(H)         ●       ●       ●       ●       ●       ●       ●       ●       ●       ●       ●       ●       ●       ●       ●       ●       ●       ●       ●       ●       ●       ●       ●       ●       ●       ●       ●       ●       ●       ●       ●       ●       ●       ●       ●       ●       ●       ●       ●       ●       ●       ●       ●       ●       ●       ●       ●       ●       ●       ●       ●       ●       ●       ●       ●       ●       ●       ●       ●       ●       ●       ●       ●       ●       ●       ●       ●       ●       ●       ●       ●       ●       ●       ●       ●       ●       ●       ●       ●       ●       ●       ●       ●       ●       ●       ●       ●       ●       ●       ●       ●       ●       ●       ●       ●       ●       ●       ●       ●       ●       ●       ●       ●       ●       ●       ●       ●       ●       ●       ●       ● <td< td=""><td>(E)       観測データ(D)       通信(C)       設定(S)       小小パ(H)         ●       ●       ●       ●       ●       ●       ●       ●       ●       ●       ●       ●       ●       ●       ●       ●       ●       ●       ●       ●       ●       ●       ●       ●       ●       ●       ●       ●       ●       ●       ●       ●       ●       ●       ●       ●       ●       ●       ●       ●       ●       ●       ●       ●       ●       ●       ●       ●       ●       ●       ●       ●       ●       ●       ●       ●       ●       ●       ●       ●       ●       ●       ●       ●       ●       ●       ●       ●       ●       ●       ●       ●       ●       ●       ●       ●       ●       ●       ●       ●       ●       ●       ●       ●       ●       ●       ●       ●       ●       ●       ●       ●       ●       ●       ●       ●       ●       ●       ●       ●       ●       ●       ●       ●       ●       ●       ●       ●       ●       ●       ●       <t< td=""><td>(E)       観測データ(D)       通信(C)       設定(S)       小パ"(H)         Image: Signed Signed Sign</td><td>(E)       観測データ(D)       通信(C)       設定(E)       ヘルプ(H)</td><td>(E)       観測データ(D)       通信(C)       設定(S)       ヘルブ(H)         「(T)       「(T)       「(T)       「(T)       「(T)       (T)       (T)</td><td>(F) 報酬データ① 通信② 設定③ ペルプ(H) (F) 報酬データ① 通信③ 設定③ シルプ(H) (F) 報酬データ① 通信③ 設定③ シルプ(H) (F) 報知 (F) (F) (F) (F) (F) (F) (F) (F) (F) (F)</td><td>(F) 観射データ(D) 通信(C) 設定(C) (以下)(H) (F) 観射データ(D) 通信(C) 設定(C) (以下)(H) (F) 観泉(F) (F) (F) (F) (F) (F) (F) (F) (F) (F)</td><td>(F)       戦闘データ(0)       通信(2)       戦震(5)       ヘルワ(4)         (F)       (F)<!--</td--><td>(F) 戦刑データ(D) 通信で) 設定での ヘルフ・(D) (F) 戦刑データ(D) 通信で) 通信で) 設定での ヘルフ・(D) (F) 戦刑データ(D) (F) 戦刑データ(D) <p< td=""><td>(E)       WHF → Q0       image (a)       WEC       (A,F'+P)         (H)       (H)       (H</td><td>(f)       観野 - 少(i)       道部(i)       (ii)       (iii)       (iii)       (iii)       (iii)       (iii)       (iiii)       (iiii)       (iiii)       (iiii)       (iiii)       (iiii)       (iiii)       (iiiii)       (iiiii)       (iiiii)       (iiiii)       (iiiii)       (iiiiii)       (iiiiiii)       (iiiiiiiii)       (iiiiiiiii)       (iiiiiiiiii)       (iiiiiiiii)       (iiiiiiiiiiii)       (iiiiiiiiiiii)       (iiiiiiiiiiiii)       (iiiiiiiiiiiiiiiiiiiiiiiiiiiiiiiiiiii</td><td>(F)       RE#7 → 50       Jaff (C)       REAC       N/A       N/A<td>(P)       TRUE       (P)       TRUE       (P)         (P)       TRUE       (P)       (P)       (P)       (P)       (P)       (P)         (P)       (P)       &lt;</td></td></p<></td></td></t<></td></td<> | (E)       観測データ(D)       通信(C)       設定(S)       小小パ(H)         ●       ●       ●       ●       ●       ●       ●       ●       ●       ●       ●       ●       ●       ●       ●       ●       ●       ●       ●       ●       ●       ●       ●       ●       ●       ●       ●       ●       ●       ●       ●       ●       ●       ●       ●       ●       ●       ●       ●       ●       ●       ●       ●       ●       ●       ●       ●       ●       ●       ●       ●       ●       ●       ●       ●       ●       ●       ●       ●       ●       ●       ●       ●       ●       ●       ●       ●       ●       ●       ●       ●       ●       ●       ●       ●       ●       ●       ●       ●       ●       ●       ●       ●       ●       ●       ●       ●       ●       ●       ●       ●       ●       ●       ●       ●       ●       ●       ●       ●       ●       ●       ●       ●       ●       ●       ●       ●       ●       ●       ●       ● <t< td=""><td>(E)       観測データ(D)       通信(C)       設定(S)       小パ"(H)         Image: Signed Signed Sign</td><td>(E)       観測データ(D)       通信(C)       設定(E)       ヘルプ(H)</td><td>(E)       観測データ(D)       通信(C)       設定(S)       ヘルブ(H)         「(T)       「(T)       「(T)       「(T)       「(T)       (T)       (T)</td><td>(F) 報酬データ① 通信② 設定③ ペルプ(H) (F) 報酬データ① 通信③ 設定③ シルプ(H) (F) 報酬データ① 通信③ 設定③ シルプ(H) (F) 報知 (F) (F) (F) (F) (F) (F) (F) (F) (F) (F)</td><td>(F) 観射データ(D) 通信(C) 設定(C) (以下)(H) (F) 観射データ(D) 通信(C) 設定(C) (以下)(H) (F) 観泉(F) (F) (F) (F) (F) (F) (F) (F) (F) (F)</td><td>(F)       戦闘データ(0)       通信(2)       戦震(5)       ヘルワ(4)         (F)       (F)<!--</td--><td>(F) 戦刑データ(D) 通信で) 設定での ヘルフ・(D) (F) 戦刑データ(D) 通信で) 通信で) 設定での ヘルフ・(D) (F) 戦刑データ(D) (F) 戦刑データ(D) <p< td=""><td>(E)       WHF → Q0       image (a)       WEC       (A,F'+P)         (H)       (H)       (H</td><td>(f)       観野 - 少(i)       道部(i)       (ii)       (iii)       (iii)       (iii)       (iii)       (iii)       (iiii)       (iiii)       (iiii)       (iiii)       (iiii)       (iiii)       (iiii)       (iiiii)       (iiiii)       (iiiii)       (iiiii)       (iiiii)       (iiiiii)       (iiiiiii)       (iiiiiiiii)       (iiiiiiiii)       (iiiiiiiiii)       (iiiiiiiii)       (iiiiiiiiiiii)       (iiiiiiiiiiii)       (iiiiiiiiiiiii)       (iiiiiiiiiiiiiiiiiiiiiiiiiiiiiiiiiiii</td><td>(F)       RE#7 → 50       Jaff (C)       REAC       N/A       N/A<td>(P)       TRUE       (P)       TRUE       (P)         (P)       TRUE       (P)       (P)       (P)       (P)       (P)       (P)         (P)       (P)       &lt;</td></td></p<></td></td></t<> | (E)       観測データ(D)       通信(C)       設定(S)       小パ"(H)         Image: Signed Signed Sign | (E)       観測データ(D)       通信(C)       設定(E)       ヘルプ(H) | (E)       観測データ(D)       通信(C)       設定(S)       ヘルブ(H)         「(T)       「(T)       「(T)       「(T)       「(T)       (T)       (T) | (F) 報酬データ① 通信② 設定③ ペルプ(H) (F) 報酬データ① 通信③ 設定③ シルプ(H) (F) 報酬データ① 通信③ 設定③ シルプ(H) (F) 報知 (F) (F) (F) (F) (F) (F) (F) (F) (F) (F) | (F) 観射データ(D) 通信(C) 設定(C) (以下)(H) (F) 観射データ(D) 通信(C) 設定(C) (以下)(H) (F) 観泉(F) (F) (F) (F) (F) (F) (F) (F) (F) (F) | (F)       戦闘データ(0)       通信(2)       戦震(5)       ヘルワ(4)         (F)       (F) </td <td>(F) 戦刑データ(D) 通信で) 設定での ヘルフ・(D) (F) 戦刑データ(D) 通信で) 通信で) 設定での ヘルフ・(D) (F) 戦刑データ(D) (F) 戦刑データ(D) <p< td=""><td>(E)       WHF → Q0       image (a)       WEC       (A,F'+P)         (H)       (H)       (H</td><td>(f)       観野 - 少(i)       道部(i)       (ii)       (iii)       (iii)       (iii)       (iii)       (iii)       (iiii)       (iiii)       (iiii)       (iiii)       (iiii)       (iiii)       (iiii)       (iiiii)       (iiiii)       (iiiii)       (iiiii)       (iiiii)       (iiiiii)       (iiiiiii)       (iiiiiiiii)       (iiiiiiiii)       (iiiiiiiiii)       (iiiiiiiii)       (iiiiiiiiiiii)       (iiiiiiiiiiii)       (iiiiiiiiiiiii)       (iiiiiiiiiiiiiiiiiiiiiiiiiiiiiiiiiiii</td><td>(F)       RE#7 → 50       Jaff (C)       REAC       N/A       N/A<td>(P)       TRUE       (P)       TRUE       (P)         (P)       TRUE       (P)       (P)       (P)       (P)       (P)       (P)         (P)       (P)       &lt;</td></td></p<></td> | (F) 戦刑データ(D) 通信で) 設定での ヘルフ・(D) (F) 戦刑データ(D) 通信で) 通信で) 設定での ヘルフ・(D) (F) 戦刑データ(D) (F) 戦刑データ(D) <p< td=""><td>(E)       WHF → Q0       image (a)       WEC       (A,F'+P)         (H)       (H)       (H</td><td>(f)       観野 - 少(i)       道部(i)       (ii)       (iii)       (iii)       (iii)       (iii)       (iii)       (iiii)       (iiii)       (iiii)       (iiii)       (iiii)       (iiii)       (iiii)       (iiiii)       (iiiii)       (iiiii)       (iiiii)       (iiiii)       (iiiiii)       (iiiiiii)       (iiiiiiiii)       (iiiiiiiii)       (iiiiiiiiii)       (iiiiiiiii)       (iiiiiiiiiiii)       (iiiiiiiiiiii)       (iiiiiiiiiiiii)       (iiiiiiiiiiiiiiiiiiiiiiiiiiiiiiiiiiii</td><td>(F)       RE#7 → 50       Jaff (C)       REAC       N/A       N/A<td>(P)       TRUE       (P)       TRUE       (P)         (P)       TRUE       (P)       (P)       (P)       (P)       (P)       (P)         (P)       (P)       &lt;</td></td></p<> | (E)       WHF → Q0       image (a)       WEC       (A,F'+P)         (H)       (H)       (H | (f)       観野 - 少(i)       道部(i)       (ii)       (iii)       (iii)       (iii)       (iii)       (iii)       (iiii)       (iiii)       (iiii)       (iiii)       (iiii)       (iiii)       (iiii)       (iiiii)       (iiiii)       (iiiii)       (iiiii)       (iiiii)       (iiiiii)       (iiiiiii)       (iiiiiiiii)       (iiiiiiiii)       (iiiiiiiiii)       (iiiiiiiii)       (iiiiiiiiiiii)       (iiiiiiiiiiii)       (iiiiiiiiiiiii)       (iiiiiiiiiiiiiiiiiiiiiiiiiiiiiiiiiiii | (F)       RE#7 → 50       Jaff (C)       REAC       N/A       N/A <td>(P)       TRUE       (P)       TRUE       (P)         (P)       TRUE       (P)       (P)       (P)       (P)       (P)       (P)         (P)       (P)       &lt;</td> | (P)       TRUE       (P)       TRUE       (P)         (P)       TRUE       (P)       (P)       (P)       (P)       (P)       (P)         (P)       (P)       < |

6/22 の可照時間が正常値に変わっていれば完了です。なお、複数年のデータを保有しているユーザ様は、他の年も 6/22 の可照時間が異常値になっている可能性がありますので、ご確認の上、同様の手順で修正をお願いします。

以上、よろしくお願いします。